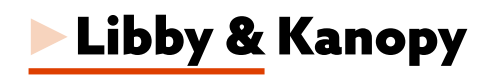

Access Kanopy through the Libby app!

- ► Open Libby and scroll down to **Extras**.
- ► Tap on **Kanopy** and click **Get**.
- ► Libby will verify your card. You will be taken out of Libby and directed to Kanopy.
- ► If you have already set up your Kanopy account click **Login**.

► To set up your Kanopy account, following the instructions in this brochure under Accessing Kanopy Plus Mobile App.

# Troubleshooting

Click on your account in the upper right hand corner and select **Help**.

Watch the Kanopy tutorial at https://my.nicheacademy.com/marigold-staff/course/3129.

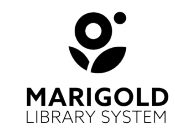

Marigold Library System B 1000 Pine Street Strathmore, Alberta T1P 1C1 403-934-5334 www.marigold.ab.ca/eresources

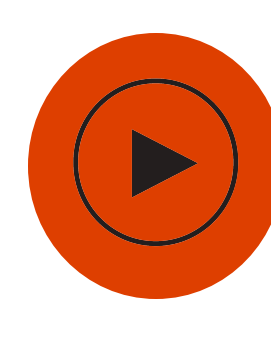

# **Kanopy Plus**

### Windows | Mac I iOS | Android | Kindle Fire

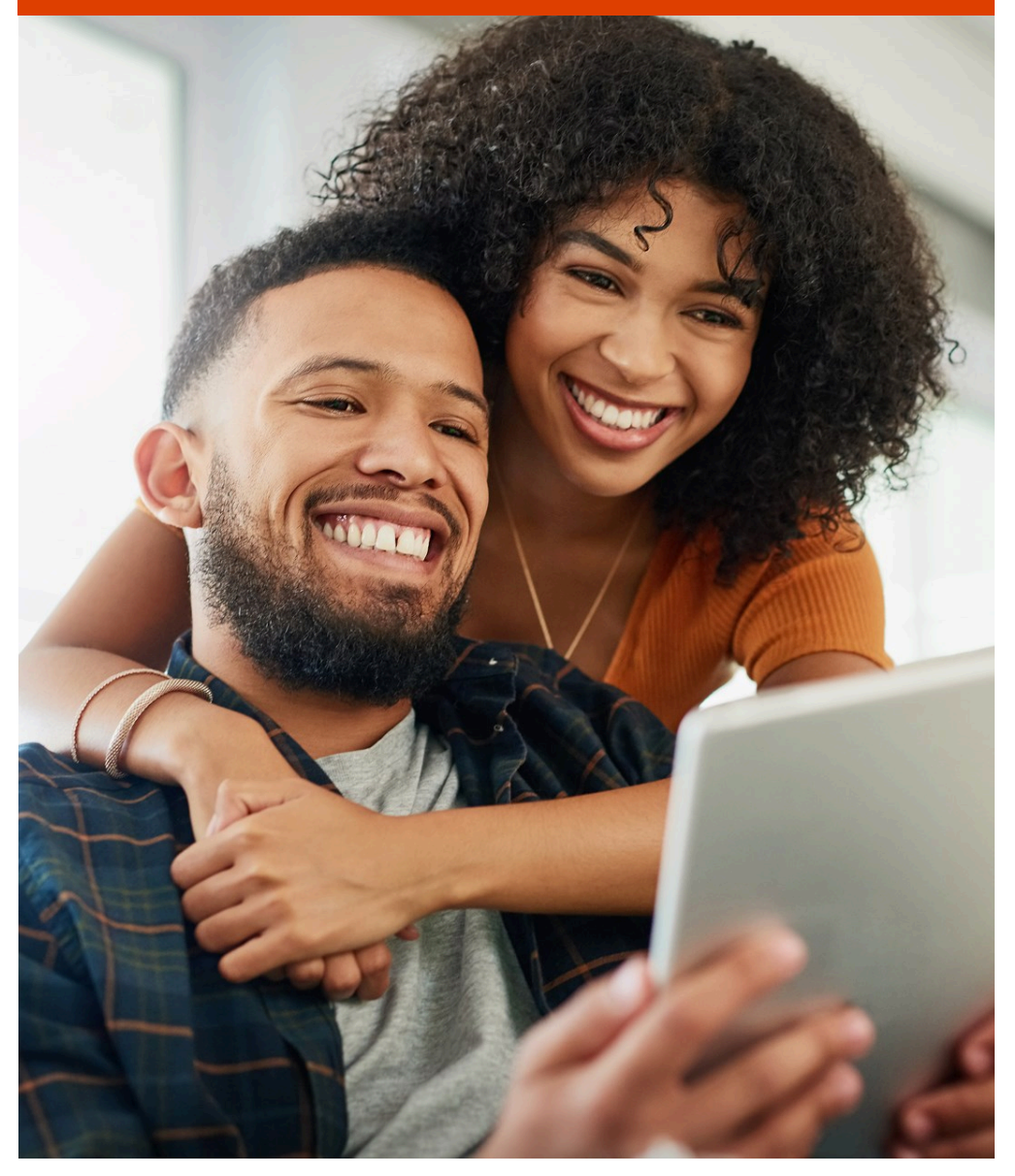

# What is Kanopy Plus?

- ► Streaming service
- ▶ Provides access to critically acclaimed movies, television, documentaries, and award winning films
- ► You have unlimited borrowing access

Apple App Store or Google Play store.

2. Open the app and click **Get Started**.

3. Click **Find Library** and search for

4. Enter your **library card barcode** 

number and PIN number (if you do not

know your PIN number, contact your

5. You will be prompted to create an

account. Fill out the required information

and click **Sign Up**. You can now access

Marigold Library System.

local library) and click Next.

## **Browse & Watch**

▶ Browse featured collections on the homepage, using the **Browse** option, or use the **Search bar** at the top of the screen.

- ► To watch a title, click on the **Play** button.
- ► Add a title to your watchlist by clicking the **Watchlist** button.

### Collections

- ► Kanopy Kids
- British Cinema
- ► Easy Watching
- Kanopy Favourites
- - ► Diversity

► Episodic TV

- World Cinema
  - Documentaries
  - ► French Cinema

IMPORTANT

With Kanopy Plus, patrons have access to unlimited, simultaneous use of all items. This means no holds, no waiting! Instantly watch items on Kanopy Plus.

Kanopy.

### 5. You will be prompted to create an account. Fill out the required information and click **Sign Up**. You can now access Kanopy.

### Mobile App Computer 1. Download the Kanopy app from the

Accessing Kanopy Plus

1. Visit your library's website and select the **eResources** tab, or visit marigold.ab.ca/eResources.

2. Click on Kanopy Plus.

3. Click Add a Library Card and choose **Sign Up**.

4. Enter your **library card barcode** number and PIN number (if you do not know your PIN number, contact your local library) and click Continue.